公文系統升級至支援 IE11 版本注意事項(105年1月26日之後)

文書組 製

請依以下步驟進行系統升級,以免相關升級元件漏失導致公文開啟失敗。

IE8 · IE 9 · IE 10

- 請先開啟離線版筆硯(桌面捷徑:文書編輯-公文製作),約30秒左右右下角 會出現更新完成。關閉筆硯再進入,確認右下角是否顯示為4.1.20版本(現 為4.0.99版)。若版本仍為4.0.99,請至公文管理系統/安裝系統,重新安裝 公文程式(安裝過程選擇修復即可)。
- 連至公文系統將多次跳出元件安裝,請皆點選執行或是,如出現重新開機選項, 先選稍後重新開機,待全部安裝完成後(或重新開機選項不再跳出之後)再 重新開機即可。
- 3.如升級更新後開啟筆硯有任何異常,請至公文管理系統/安裝系統,重新安裝 公文程式(安裝過程選擇修復即可)。

IE 11

- IE 升級至 IE 11 前請先進入公文管理系統,點選「安裝」執行最新筆硯及元件安裝。安裝完成後開啟離線版筆硯(桌面捷徑:文書編輯-公文製作)確認 筆硯右下角是否顯示為 4.1.20 版本。
- 2. 將 IE 版本升級至 IE 11 之後,所有狀態將回復為預設,需重新設定:
  - (1)ActiveX 選項選為啟用:工具/網際網路選項/安全性/信任的網站/自訂等 級/ActiveX 控制項與外掛程式項下全部選為「啟用」。
  - (2)關閉快顯封鎖程式:工具/網際網路選項/隱私權/取消「開啟快顯封鎖程 式」勾選。
  - (3)允許主動式內容執行:工具/網際網路選項/進階/安全性項下「允許檔案 中的主動式內容在我電腦執行」。
  - (4)相容性設定:工具/相容性檢視設定/a. 將「ntcu.edu.tw」加入相容性檢 視的網站 b.將「在相容性檢視下顯示內部網路網站」及「使用 Microsoft 相容性清單」打勾。
- 3. 升級至 IE11 後連入本校筆硯文書編輯共通服務平台會跳出附加元件,請點選執行,登入後連入公文管理系統也會跳出多次附加元件下載,請皆點選執行; 再點入電子公布欄系統跳出多次附加元件下載,請皆點選執行。